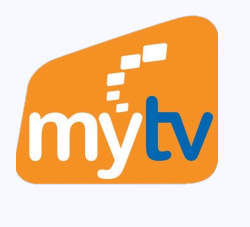

 $\checkmark$ 

# Đăng nhập bằng tài khoản trên Smartphone

|             |                                              | e e e e e e e e e e e e e e e e e e e             |                       |    |
|-------------|----------------------------------------------|---------------------------------------------------|-----------------------|----|
|             | Đă                                           | ing nhập                                          |                       | 1  |
| Tài khoản N | MyTV IAN VE DINHM                            |                                                   |                       | CA |
| 03123       | 45678                                        |                                                   |                       |    |
|             |                                              | Tiếp tục                                          |                       |    |
|             | ——— Ноặс                                     | c đăng nhập bằng  ·                               |                       |    |
|             | 56                                           | G                                                 | ć                     |    |
|             | •••                                          |                                                   |                       |    |
|             | Tôi đã đọc và đồn<br><u>Chính sách bảo m</u> | ng ý với các <mark>Điều kh</mark><br>nật của MyTV | <u>oản sử dụng</u> và |    |
|             |                                              |                                                   |                       |    |
|             |                                              |                                                   |                       |    |
|             |                                              |                                                   |                       |    |
|             |                                              |                                                   |                       |    |
|             |                                              |                                                   |                       |    |
|             | <b>Sản p</b><br>Vui lòng liên                | p <b>hẩm của 🌮 VNPT</b><br>hệ 18001166 để được h  | ỗ trợ                 |    |
|             |                                              |                                                   |                       |    |

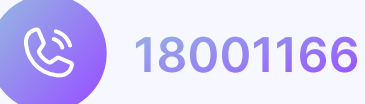

www.mytv.com.vn  $\bigoplus$ 

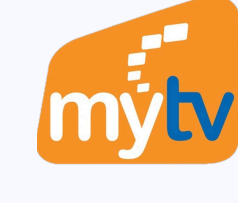

### CHƯA CÓ TÀI KHOẢN

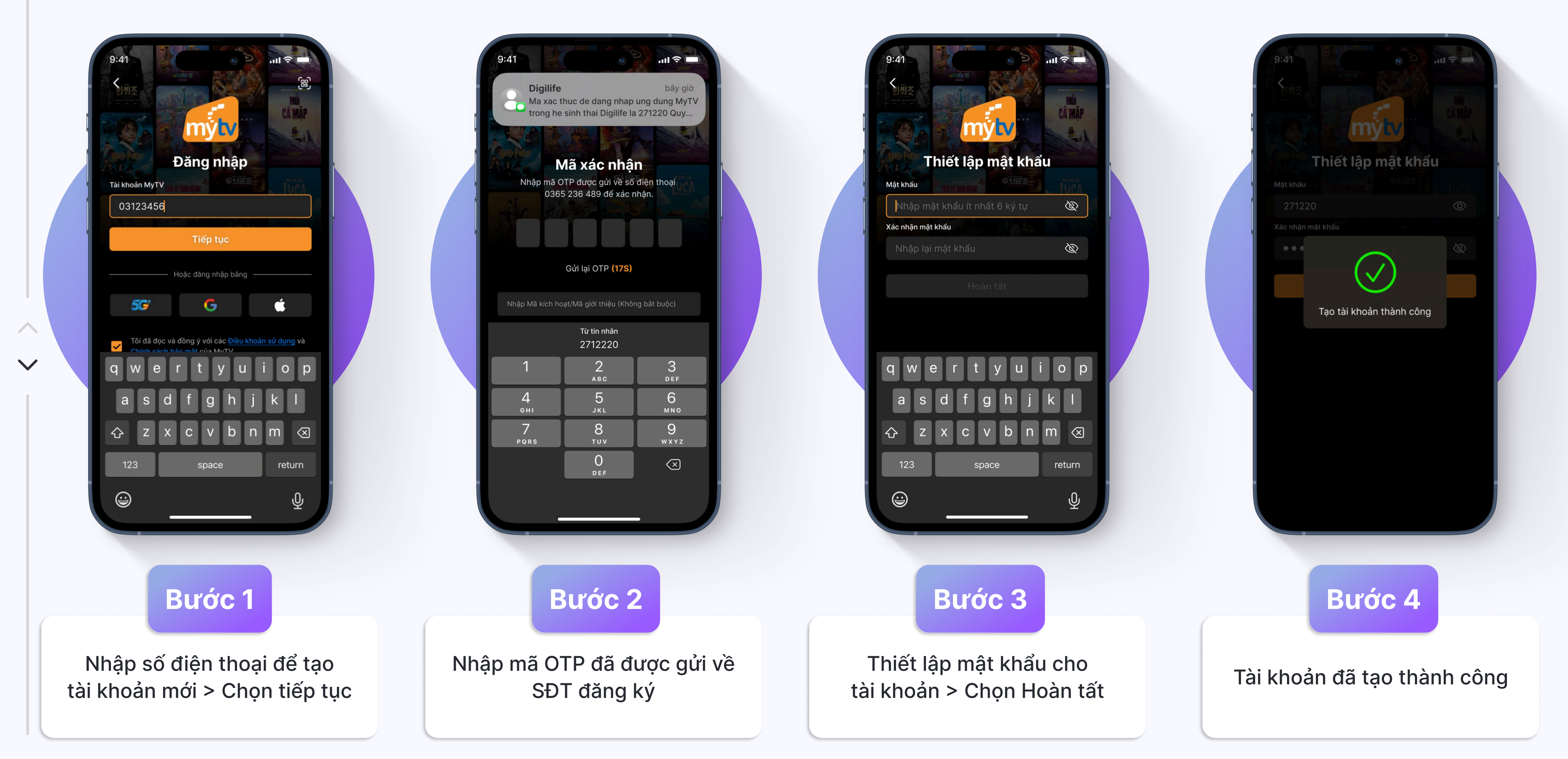

# CÓ TÀI KHOẢN VÀ MẬT KHẨU

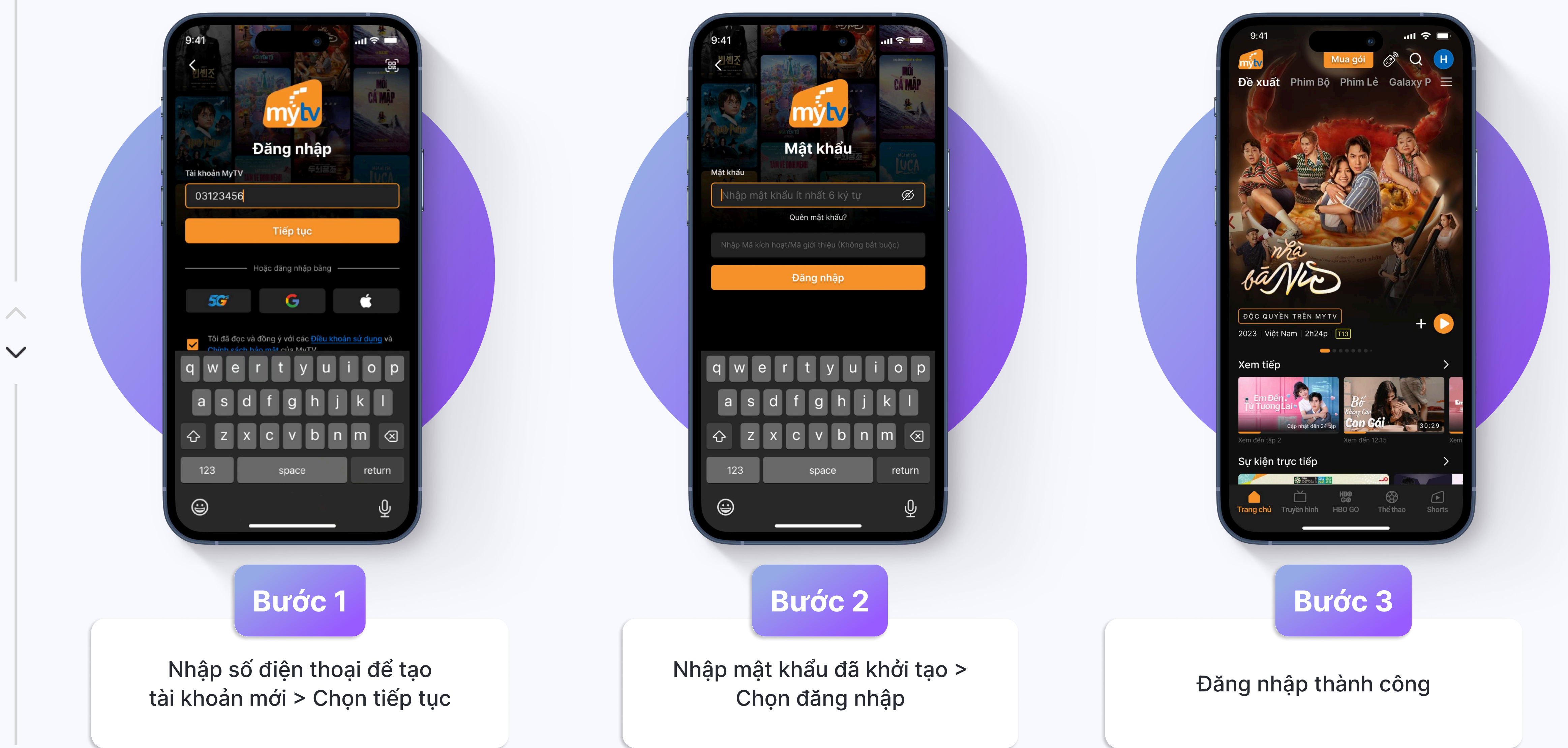

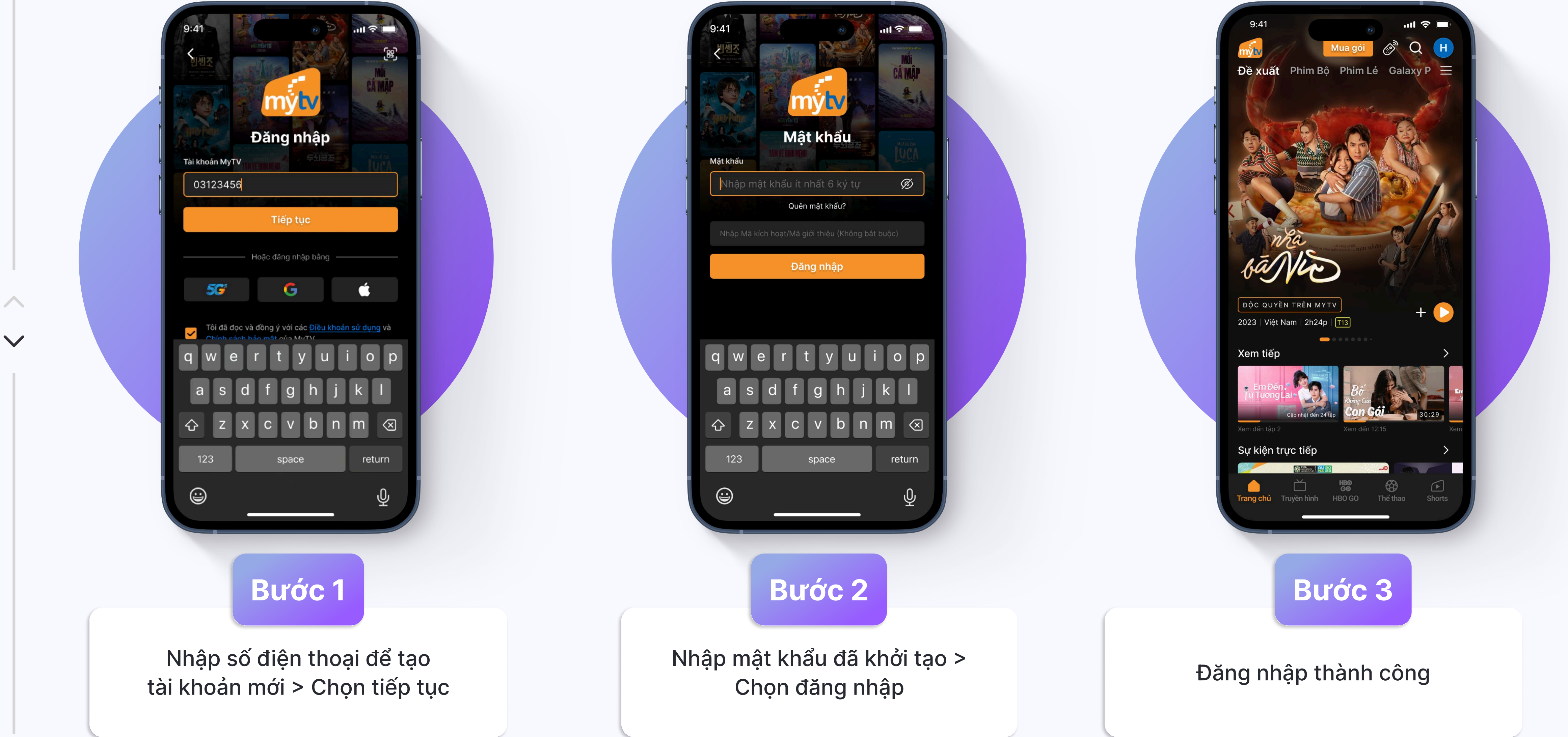

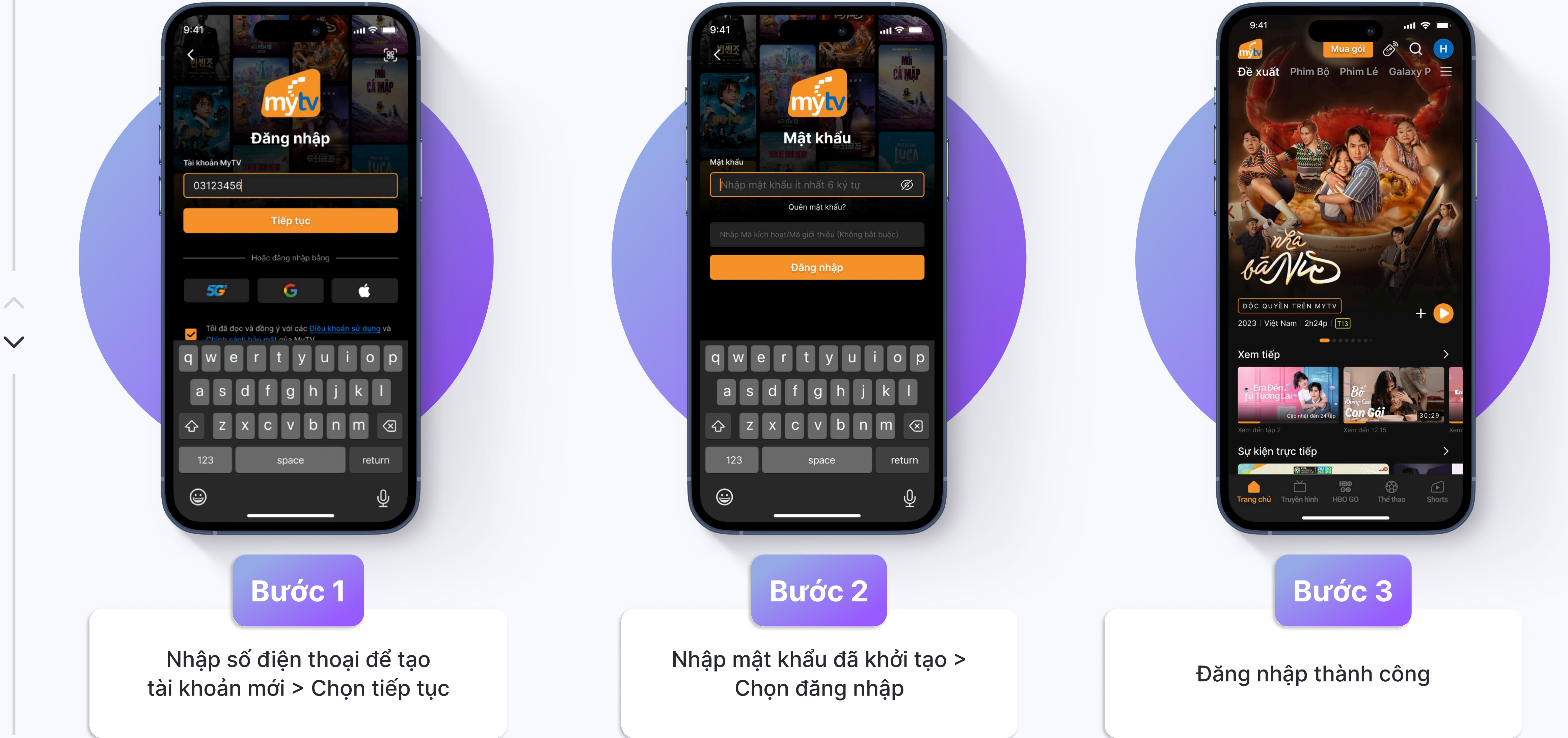

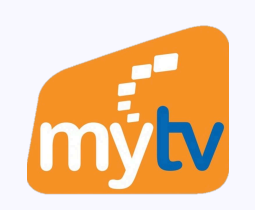

mytv

# CÓ TÀI KHOẢN - THIẾT LẬP MẬT KHẨU NGAY

Lưu ý: Theo bản cập nhật mới nhất, bắt buộc các tài khoản phải thiết lập mật khẩu mới tiếp tục sử dụng dịch vụ MyTV

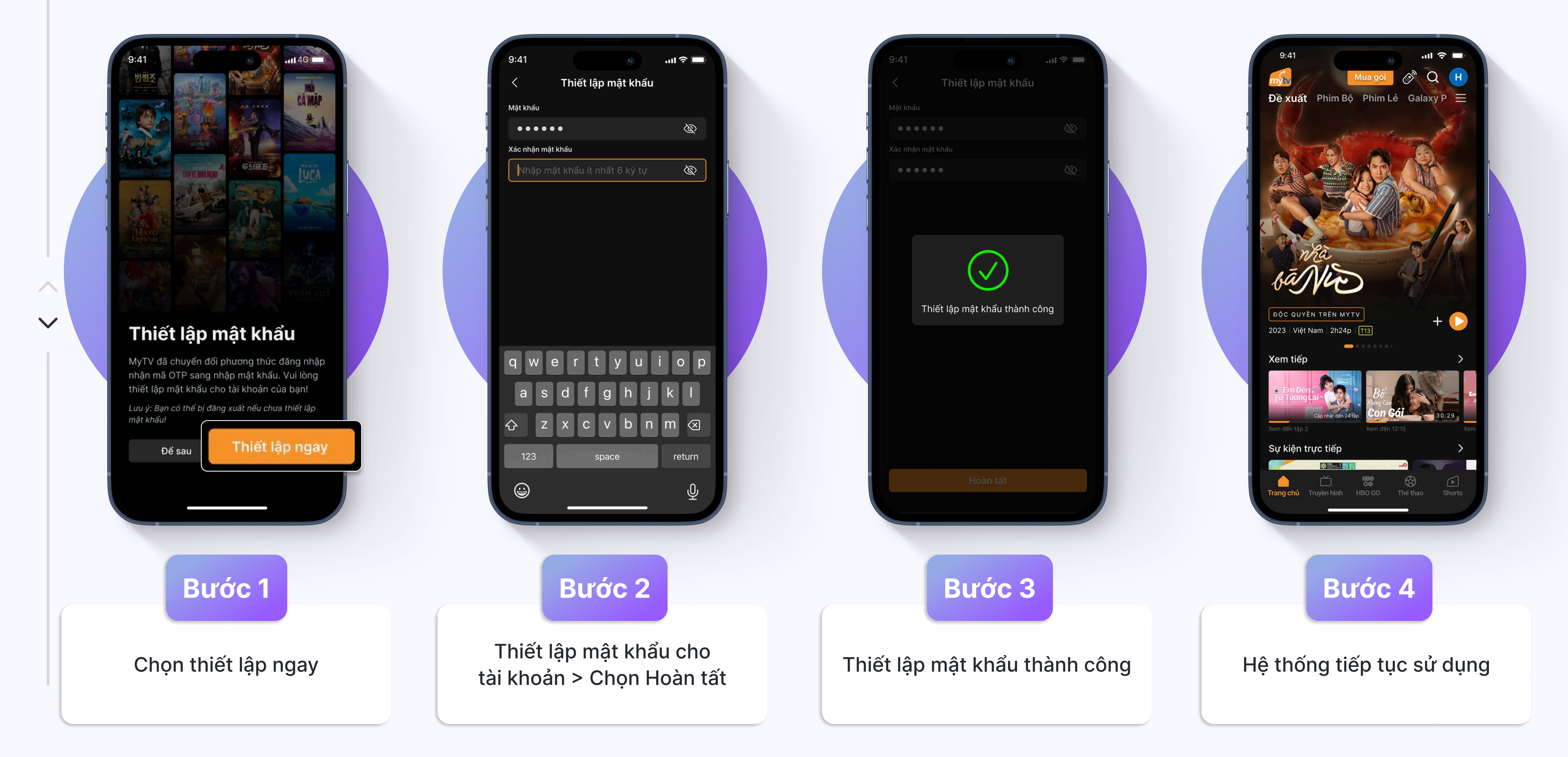

### CÓ TÀI KHOẢN - THIẾT LẬP MẬT KHẨU SAU

Lưu ý: Tài khoản sẽ bị đăng xuất nếu chưa tạo mật khẩu. Vui lòng làm theo hướng dẫn sau để thiết lập.

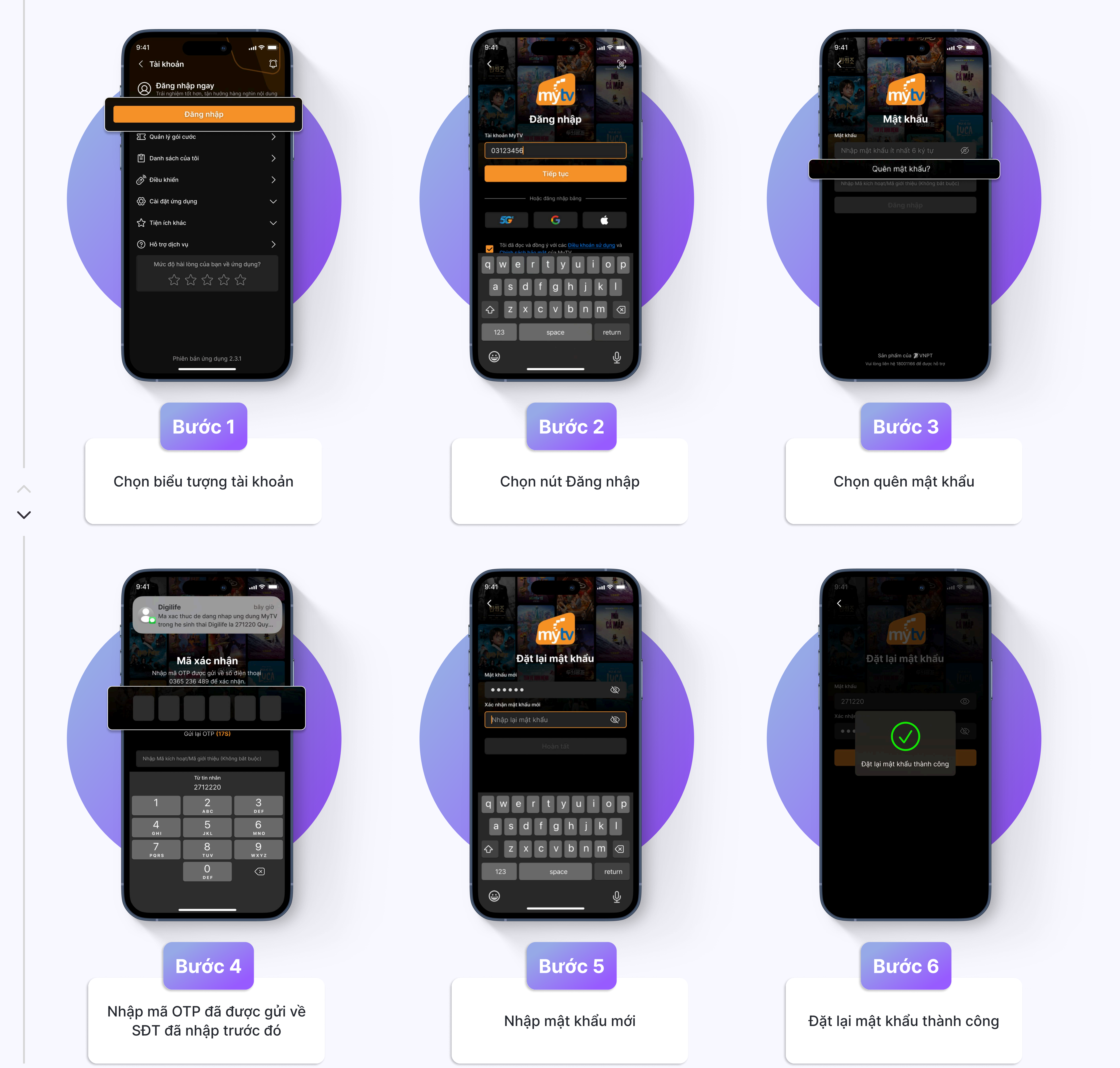

mytv

 $\wedge$ 

 $\checkmark$ 

## QUÊN MẬT KHẨU

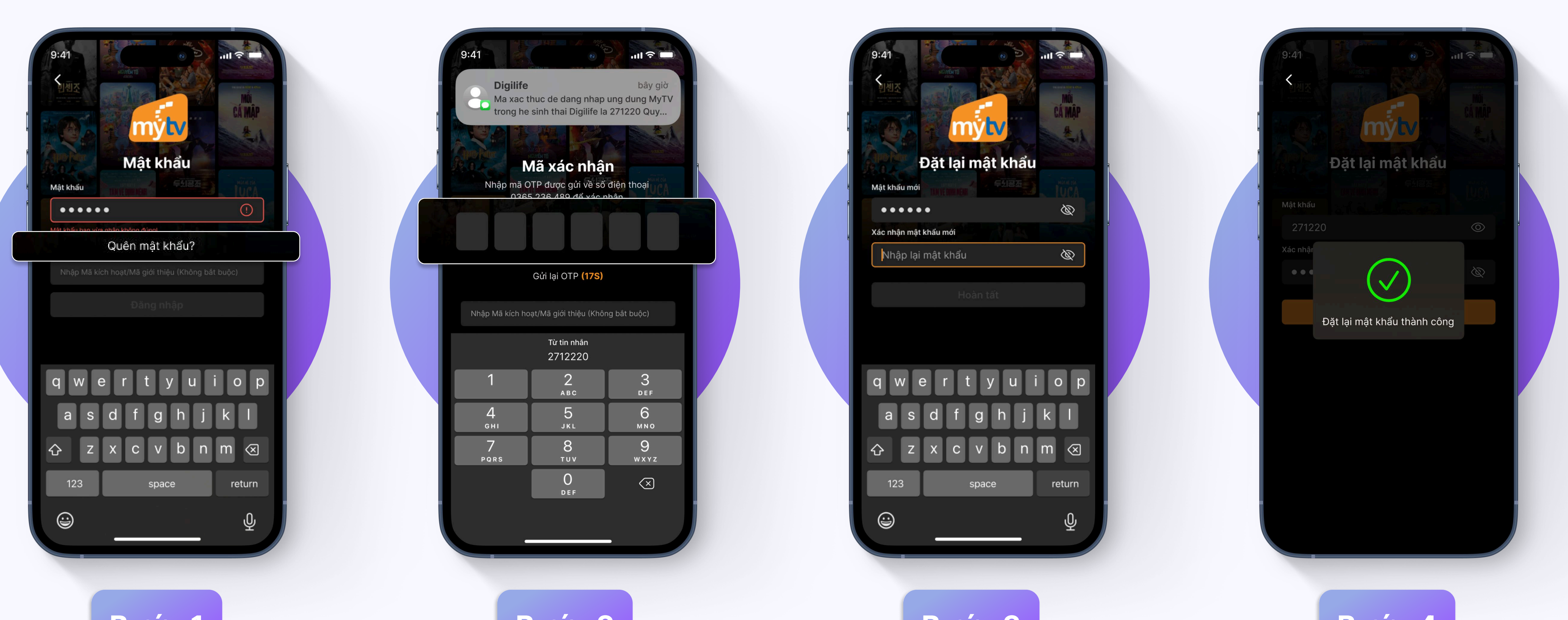

Bước 1

Chọn quên mật khẩu

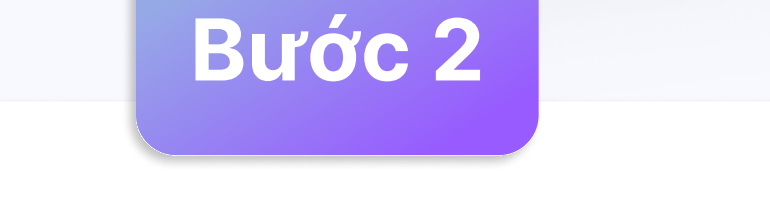

Nhập mã OTP đã được gửi về SĐT đã nhập trước đó

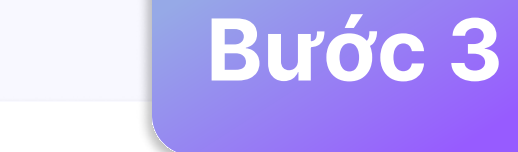

Nhập mật khẩu mới

#### Bước 4

Đặt lại mật khẩu thành công

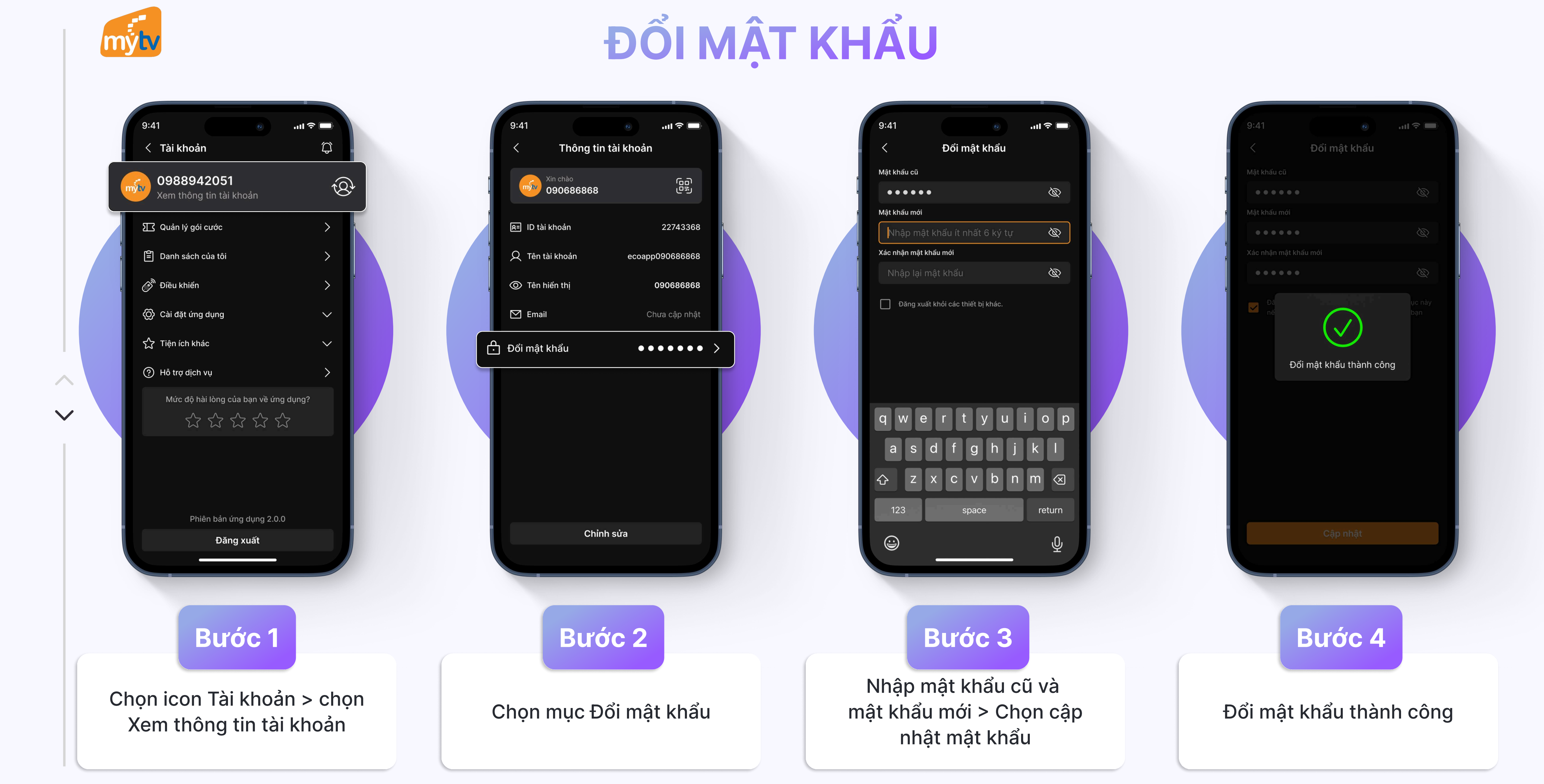

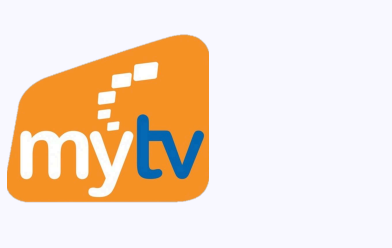

### **ĐĂNG NHẬP BẰNG QR CODE**

#### 🚫 CÀI ĐẶT

- 1 Thông tin tài khoản
- 🛱 Mua gói cước
- [] Đăng nhập trên điện thoại 🖵 Quản lý thiết bị
- 妃 Sắp xếp số hiệu kênh
- 🖉 Điều khiến
- 🗟 Hướng dẫn sử dụng

 $\wedge$ 

 $\checkmark$ 

- IIII Mã giới thiệu
- 🌲 Thông báo
- 🌣 Thiết lập hiển thị
- 🗄 Khoá trẻ em
- VNPT Meeting

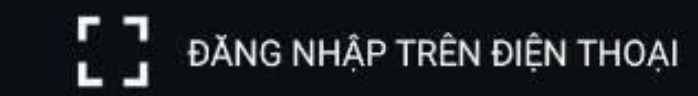

Hướng dẫn quét mã để đăng nhập app MyTV trên điện thoại: 1. Mở app MyTV. 2. Chọn đăng nhập QR code. 3. Tiến hành quét mã QR code bên cạnh. Thời gian còn 290 giây

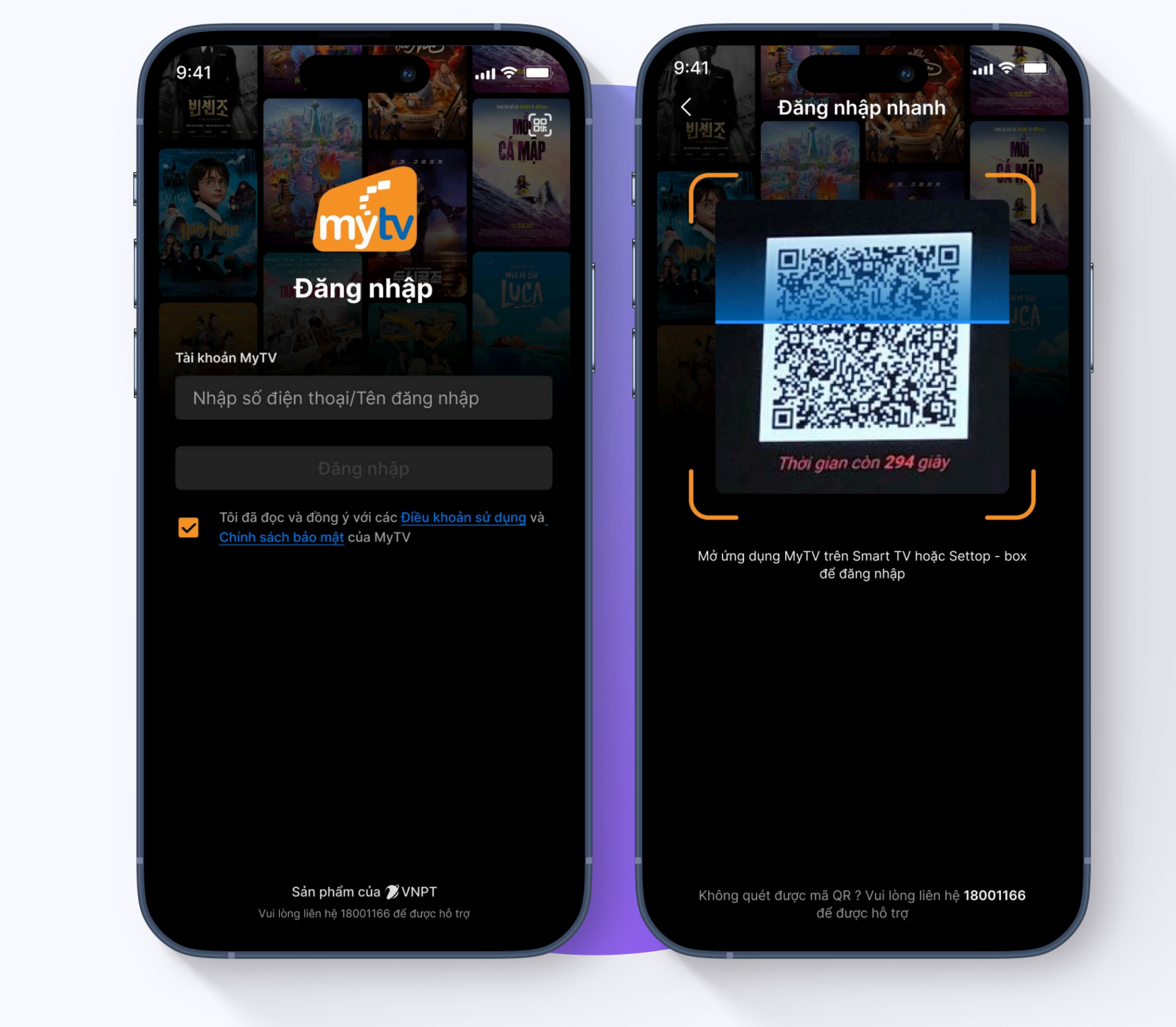

#### Bước 1

Vào MyTV trên Smart TV > Cài đặt > Đăng nhập trên điện thoại để hiển thị mã QR Code

Bước 2

Mở MyTV trên Smartphone, chọn biểu tượng QR Code ở góc phải màn hình